# Globiance 【新プラットフォームへの資産移行手順】 (2024年11月.Ver)

Globianceの画面に資産移行ボタンが追加されましたので 旧プラットフォームのwebにログインして資産の移行をします。 ブラウザは『Chrome』を推奨します

①<u>https://exchange.globiance.com/</u>にアクセスする

②ログインする

\*メールアドレスは旧プラットフォームと同じものを入力

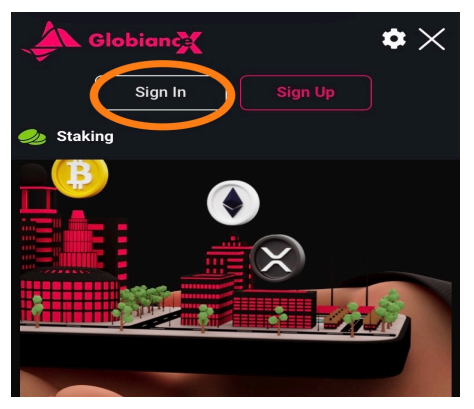

③「Start My Migration」を押す

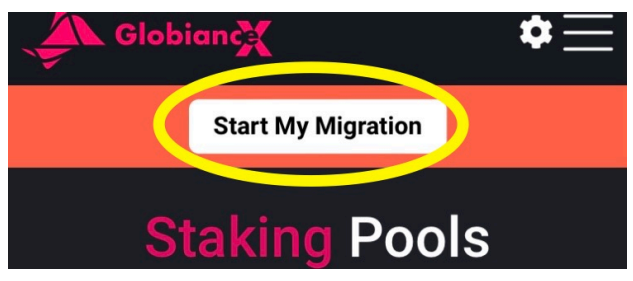

#### ④Yesボタンを選択して「Migrate now to V3]を押す

#### Migration To Globiance V3

All trading activity and withdrawals are now disabled on this version of Globiance(V2). 1. Please sign up on v3.globiance.com make sure to use the same email address. Refrain from changing email addresses unless absolutely necessary, as this will result in an extended processing time.

2. Complete KYC on the V3 Platform.

3. Press the Migrate now button below. Your account will then be in read only mode.

When the migration is finished all available balances will have been moved over to V3.

#### i Note

 All currently available balance will be migrated as soon as the request is processed.

• Staked assets and the rewards collected will be transferred as soon as the staking period finishes.

• The end date of certain staking pools

has been moved into the future to avoid

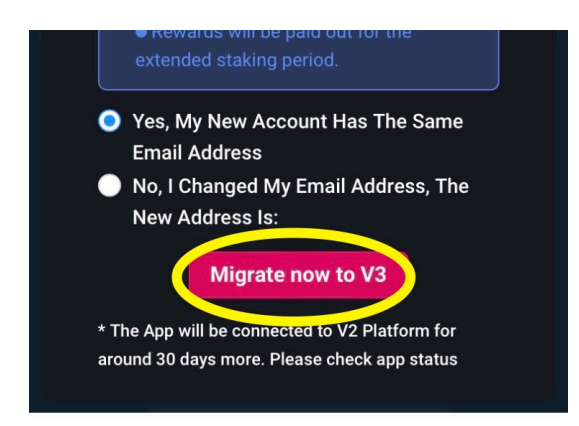

### ⑤Successの表示になれば操作はOKです!

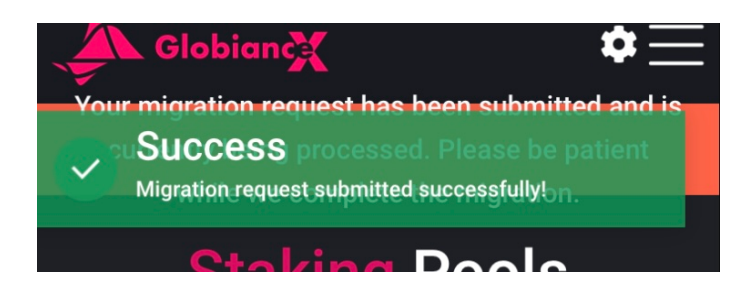

⑥最後に新プラットフォームの方も 二段階認証を設定してセキュリティを上げておきましょう

画面右上三本線をタップ

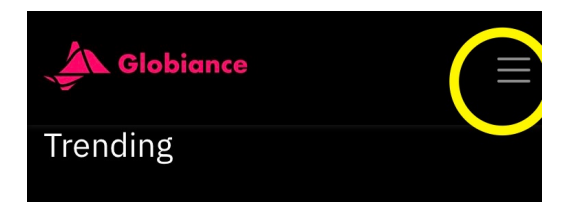

## Settingsをタップ

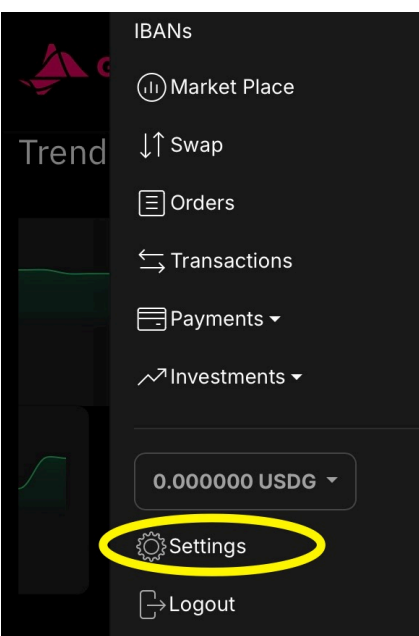

## Securityをタップ

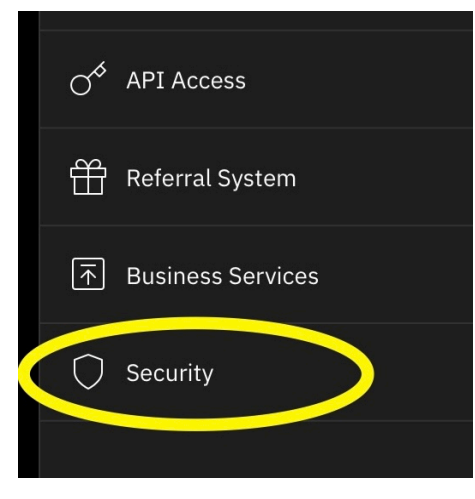

### Two Factor Authenticationをタップ

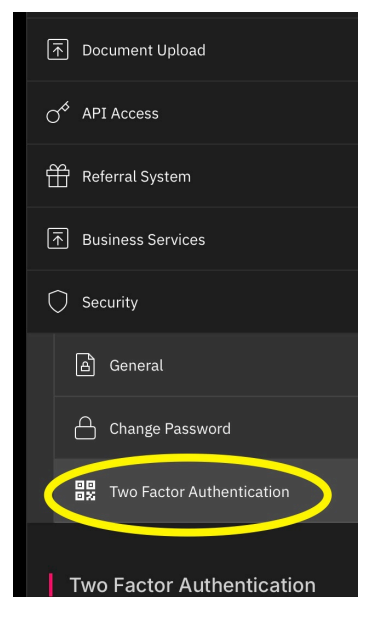

Secret KeyをアプリのAuthenticatorに追加します 追加したら表示されたOne Time Passwordを 下記画面にコピー&ペーストすれば完了です!

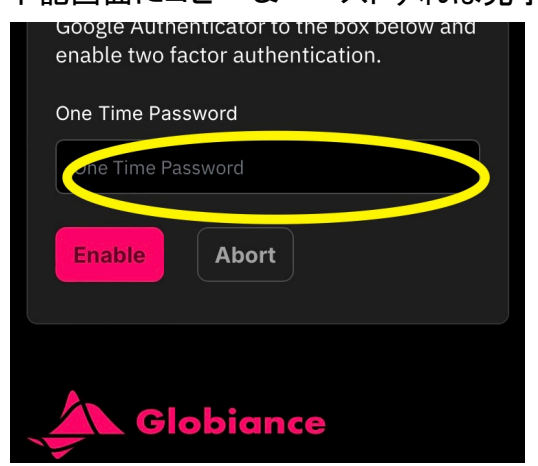